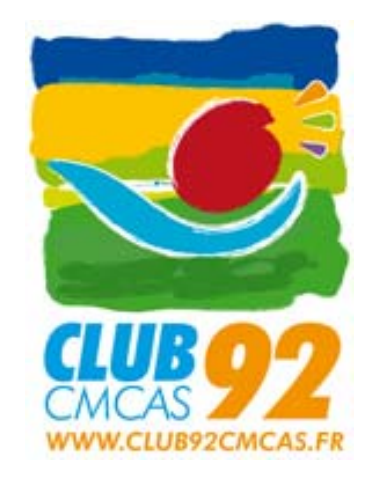

## Prise en main de l'outil de gestion financière Idylis

### Sommaire

- La connexion à l'outil
- Saisir une facture fournisseur ou d'un prestataire
- Enregistrer un paiement par chèque
- Enregistrer les adhésions
- Enregistrer le paiement d'un salarié de l'association
- Enregistrer le dépôt des chèques
- Éditer les journaux
- Réaliser le rapprochement bancaire
- Changer d'exercice

### Adresse : http://www.idylis.com

### Écran d'accueil

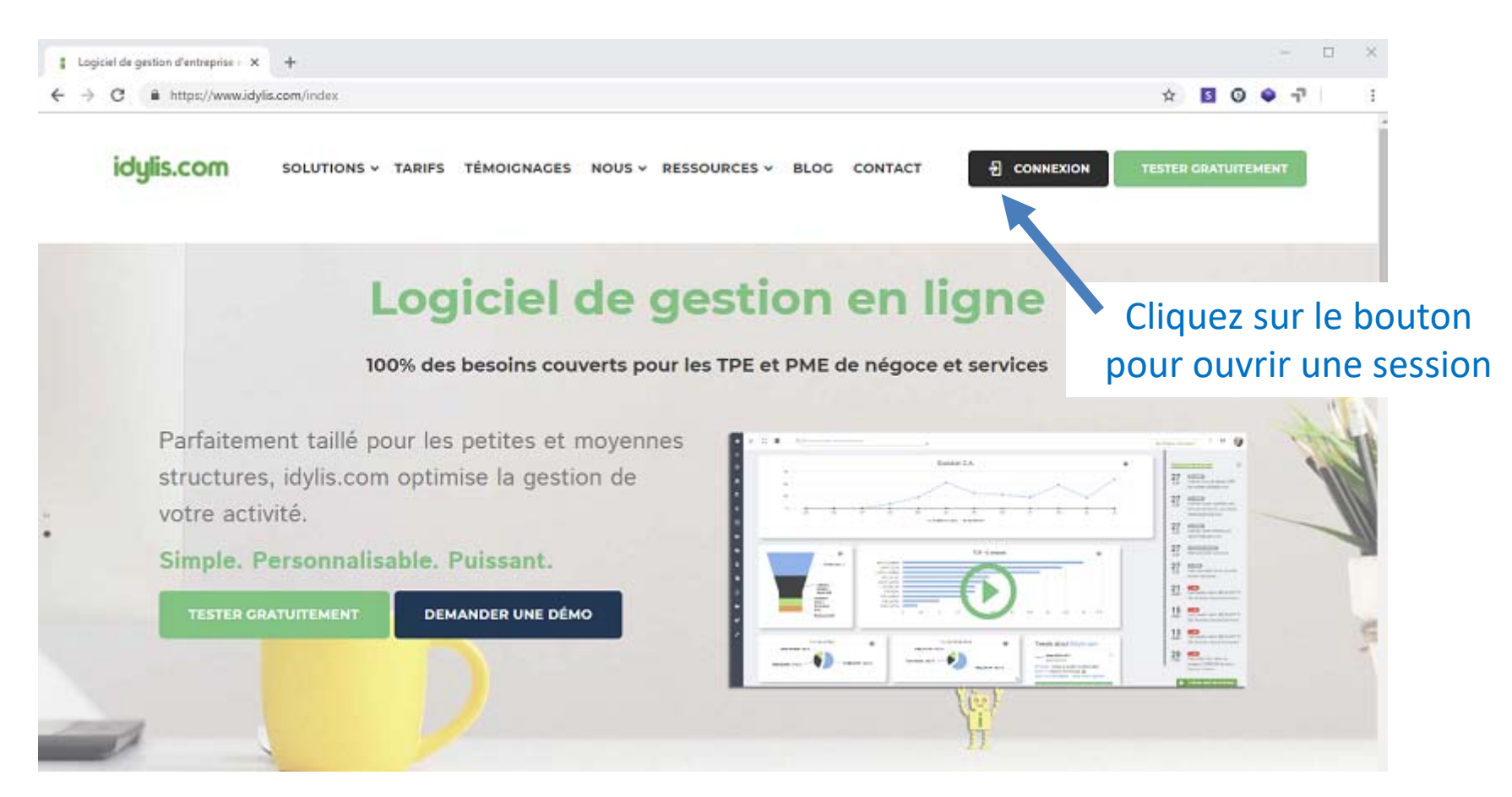

### Saisir les codes de sécurité

| Code abo    | nné<br>••••                 |
|-------------|-----------------------------|
| Utilisateur | ·                           |
| Mot de pa   | isse                        |
|             | Codes de connexion oublies  |
|             | Connexion                   |
| E fe souve  | ne de mai                   |
|             | Vous maves pais de compte 7 |
| e important | Vous traves pes de compte 1 |

- Code abonné : club92
- Code utilisateur : <Section>
- Mot de passe : < Mot de passe >

Le code utilisateur et le mot de passe ont été communiqués par email

## [IMPORTANT] Connectez-vous à la nouvelle interface idylis.com

### Barre du menu général

| ← | → C                 | lis.com/logiciel.aspx?t | =2                                                                                                    |                                                                     |
|---|---------------------|-------------------------|----------------------------------------------------------------------------------------------------|---------------------------------------------------------------------|
|   | <b>9</b>            | ≡ ∎                     | Q Rechercher dans Club92Cmcas                                                                                                    |                                                                     |
| ☆ |                     | Tous                    |                                                                                                    |                                                                     |
| ŧ | COMPTABILITE        |                         |                                                                                                    |                                                                     |
| € | SAISIE DES SECTIONS |                         | ? 🖂 🕠                                                                                                    |                                                                     |
|   |                     |                         | Image         Image         Image | première<br>nexion vous devez<br>difier le mot de<br>se communiqué. |

### Rendez vous dans votre espace

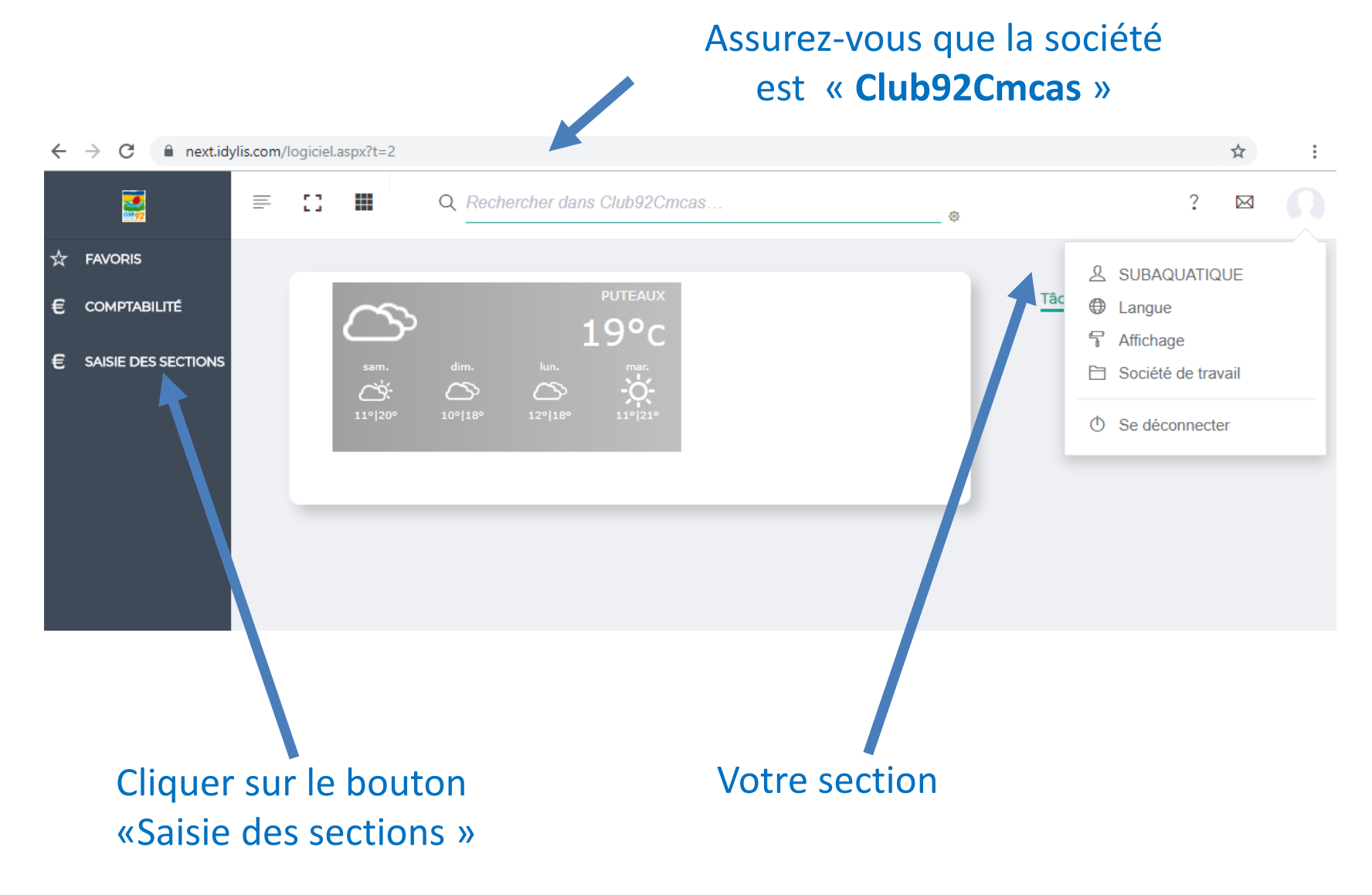

### **Opérations**

- Payer la facture d'un fournisseur ou d'un prestataire
  - Saisir une facture fournisseur (page 8) ou d'un prestataire (page 9)
  - Enregistrer un paiement par chèque (page 10)

### • Régler un salarié

- Enregistrer le paiement d'un salarié de l'association (page 11)
- Les opérations associées au bulletin de paie sont réalisées par le secrétariat de l'association

### • Recevoir une recette (adhésions, participations, ...)

- Enregistrer les adhésions et autres paiements des adhérents (page 12) et
- Enregistrer le dépôt de chèques (page 13)

Les opérations associées au versement des subventions et au prélèvement des adhésions annuelles à l'association sont réalisées par le secrétariat.

### Saisir une facture fournisseur

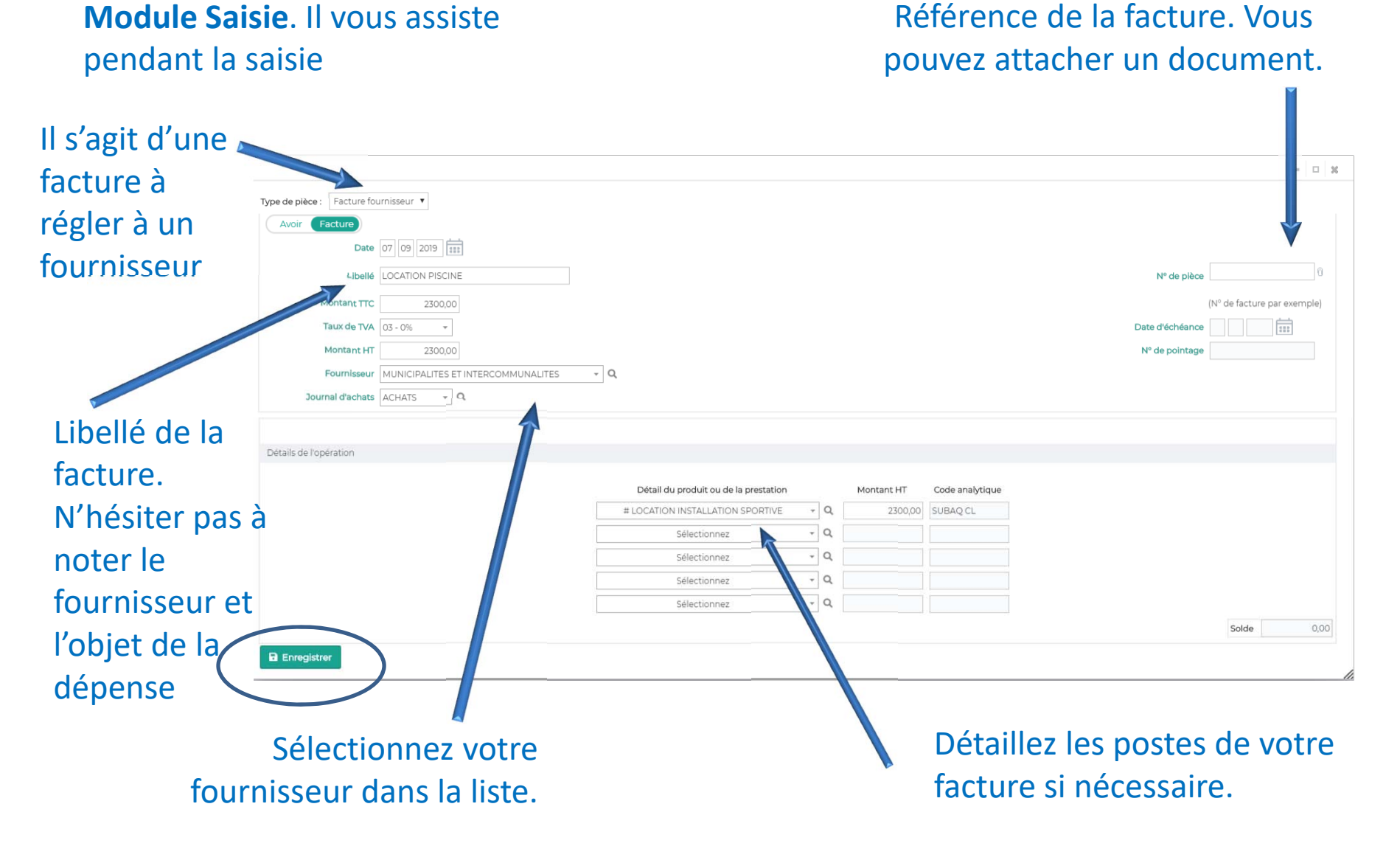

### Saisir une facture de prestataire

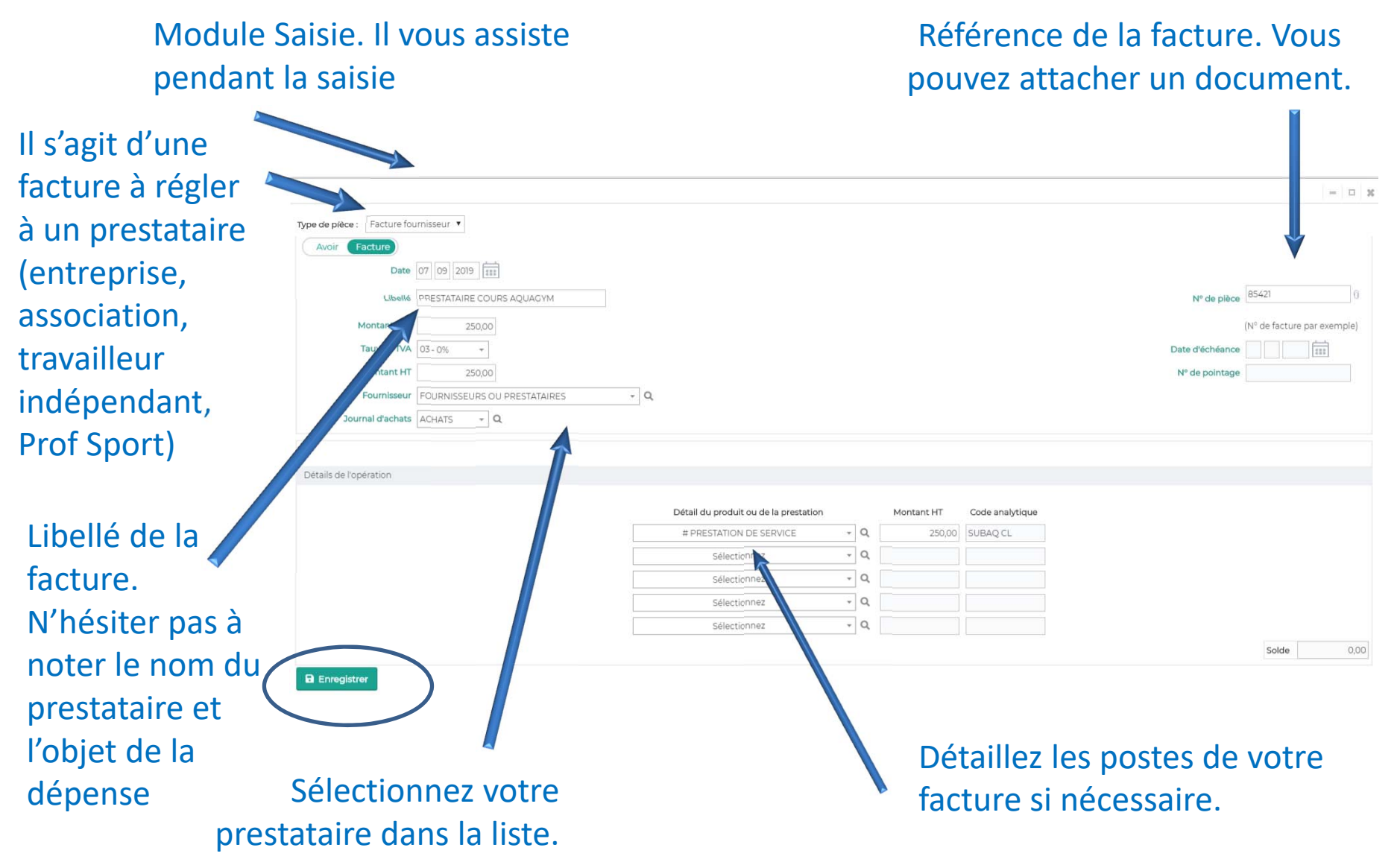

# Enregistrer un paiement par chèque ou virement bancaire

| décaissement                                                                                     | Référence de la facture. Vous pouvez attacher un document.                                                                                                    |
|--------------------------------------------------------------------------------------------------|----------------------------------------------------------------------------------------------------|
| Type de pièce : Décaissement                                                                     | ×                                                                                                    |
| Règlement fournisseur     Règlement client     Autre règlement       Date     07     09     2019 |                                                                                                    |
| Libellé                                                                                          | N° de pièce                                                                                                    |
| Montant                                                                                          | (N° de chèque par exemple)                                                                                                    |
| Fournisseur Sélectionnez - Q                                                                     | Code analytique SUBAQ CL                                                                                                    |
| Journal de trésorerie SUBAQUATIQUE - Q                                                           | N° de pointage                                                                                                    |
| Compte de décaissement Sélectionnez  Q                                                           | Le montant du chèque (décaissement) doit être                                                                                                    |
| Vous imputez sur votre<br>compte banque                                                          | égal au montant de la facture que vous avez<br>précédemment enregistré. Vous pouvez régler une<br>facture en plusieurs fois (acomptes) ; mais la<br>somme des paiements doit correspondre au<br>montant de la facture (même numéro de pièce). |

# Enregistrer le paiement d'un salarié de l'association *(et pas d'un prestataire !)*

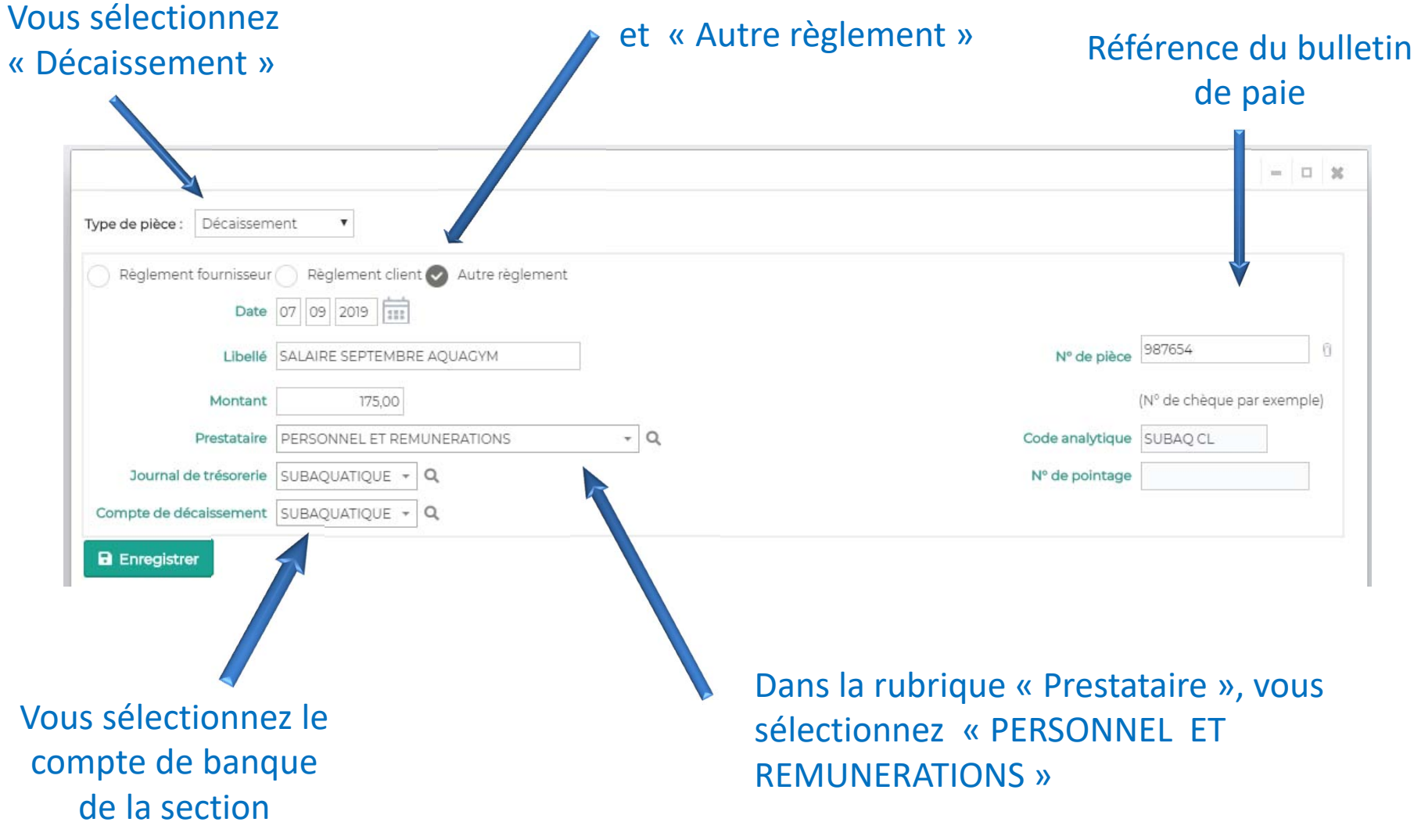

# Enregistrer les adhésions et autres paiements des adhérents

#### Vous enregistrez les adhésions d'un ou des adhérents

|                  |                                                 | - 2 *                                   |
|------------------|-------------------------------------------------|-----------------------------------------|
|                  | Type de pièce : Facture client                  |                                         |
| es adhérents     |                                                 |                                         |
| sont des         | Données récapitulatives                         |                                         |
| « clients»       | Avoir Facture                                   |                                         |
|                  | Date 07 09 2019                                 |                                         |
| atégories de     | Libellé ADHÈRENTS SEPTEMBRE                     | N° de pièce 321654                      |
| ient ont été     | Montant TTC 1200,00                             | (N° de facture par exemple)             |
| créées : les     | <b>Taux de TVA</b> 03 - 0% -                    | Date d'échéance                         |
| énéficiaires     | Montant HT 1200.00                              | Nº de pointage                          |
| et les           | 0 flationar                                     | a                                       |
| extérieurs.      | Journal de # ADHESION ASSOCIATION DES ADHERENTS |                                         |
|                  | # ADHESION SECTION DES ADHERENTS                | Seuls les adhérents bénéficiaires de la |
|                  | # ASSURANCE REGLEE PAR LES ADHERENTS            | CMCAS des Hauts de Seine neuvent        |
|                  | Details de l'opératie # CAUTION POUR MATERIEL   | hénéficier d'une subvention de          |
|                  | # LICENCE REGLEE PAR LES ADHERENTS              |                                         |
|                  | # PARTICIPATION AUX ACTIVITES SECTIONS          | l'association                           |
| Précisez le stat | ut de l'adhérent                                |                                         |

### Enregistrer le dépôt de chèques

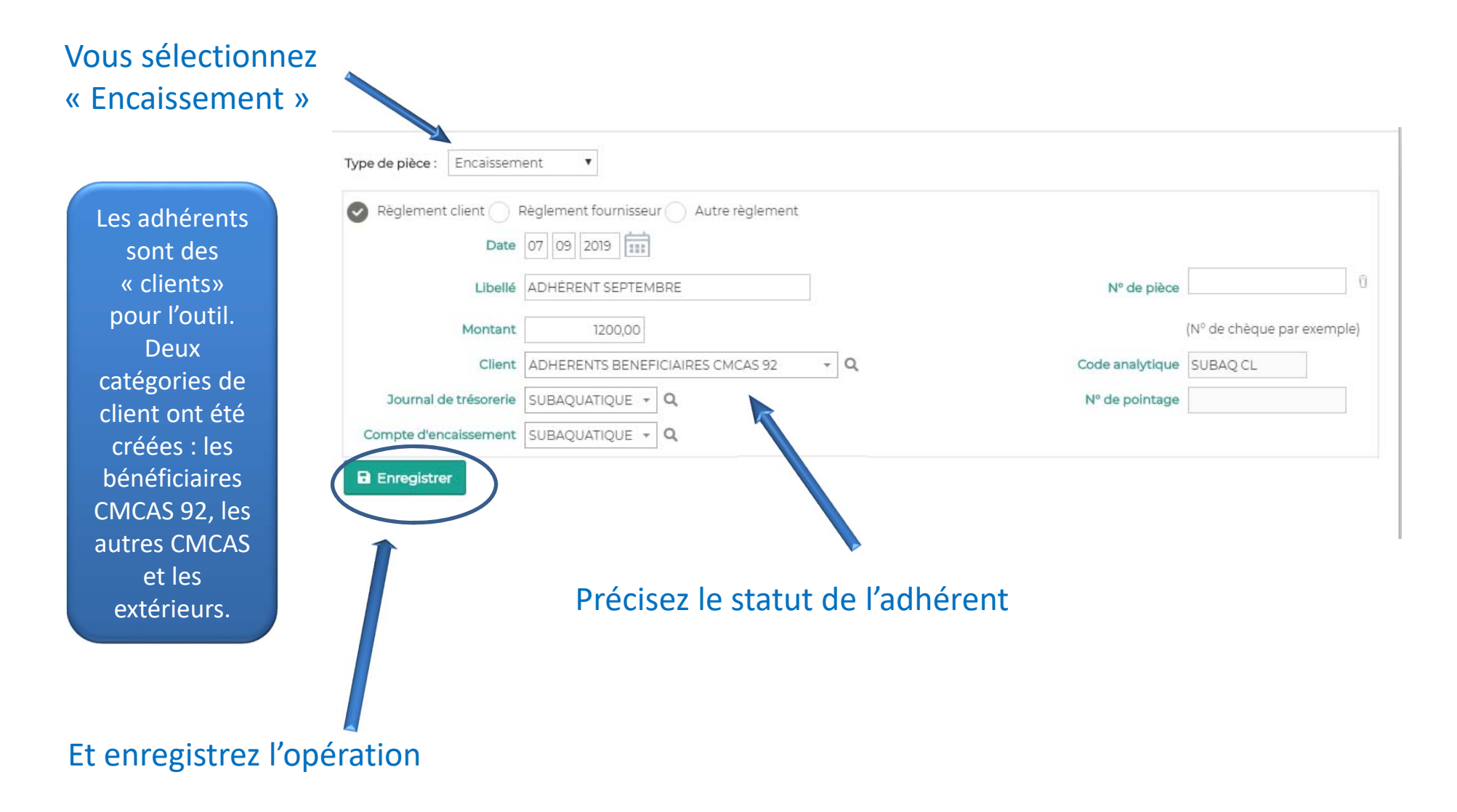

## Éditer le journal de banque

#### Vous sélectionnez « Editions »

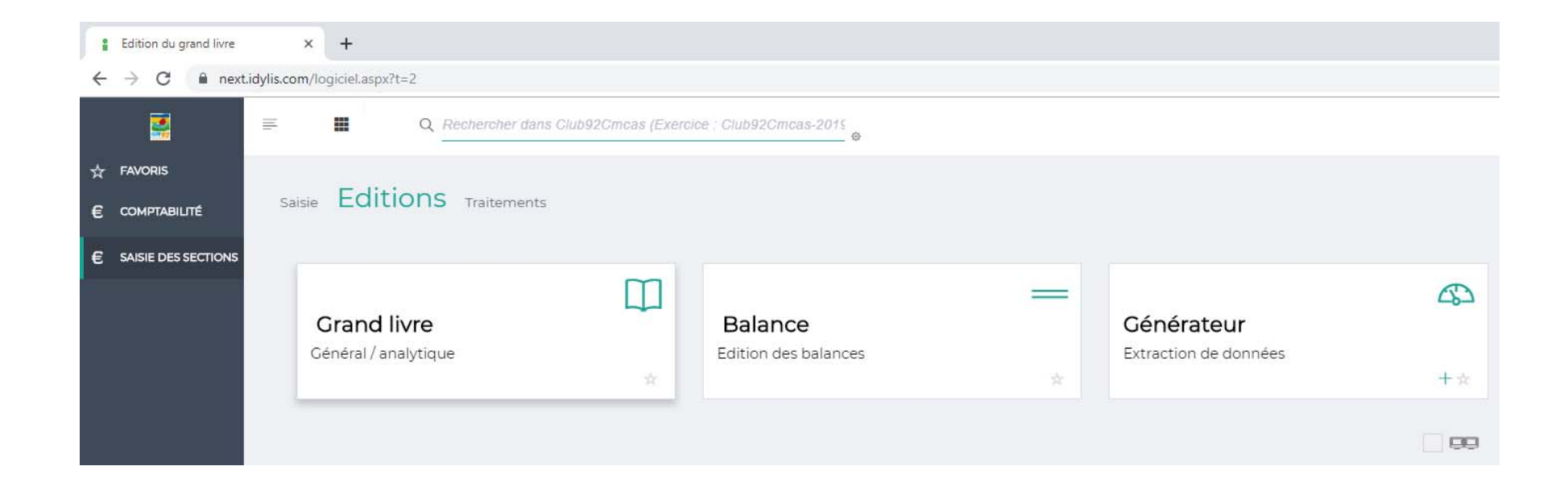

### Créer le journal de banque

Dans le module « Saisie complémentaire », cliquez sur l'onglet «Éditions» sous onglet « Générateur » :

- Cliquez sur le bouton [Nouveau] pour créer une nouvelle édition ;
- Donnez un nom à votre édition : « État de la banque » ;
- Sélectionnez le fichier à éditer : « Écritures validées » ;
- Cochez dans l'ordre les champs à imprimer :
  - o 1 Date de l'écriture
  - o 2 Libellé
  - o 3 Numéro de pièce
  - o 4 Débit
  - o 5 Crédit
- Dans la colonne « Totaliser », cochez « Débit » et « Crédit ».
- Dans la colonne « Trier », cochez « Date de l'écriture ».
- Au niveau du champ « Numéro de compte », sélectionnez l'opérateur « Commence par » puis indiquer la valeur « 512 ».
- Sélectionnez le format de sortie de l'édition et le mode d'affichage.
- Cliquez sur le bouton [Afficher] pour visualiser l'édition.

Chaque section pourra ensuite utiliser les éditions pré paramétrées en se rendant dans l'édition puis en cliquant sur [Afficher].

## Éditer d'autres journaux

Vous pouvez afficher plus d'informations en utilisant l'onglet « Grand Livre » ou « Balance ».

| Edition du grand livre                                                                                                    |                                                                                                    |
|----------------------------------------------------------------------------------------------------|----------------------------------------------------------------------------------------------------|
| Type d'édition                                                                                                    |                                                                                                    |
| Partielle Liste Sclobale Clients Fournisseurs                                                                                                    |                                                                                                    |
| Définition des critères                                                                                                    |                                                                                                    |
| Période du       01       01       2019       au       31       12       2019       111         Du compte       Q       au       Q       au       Q         Liste des comptes       Code journal       Tous       Q       Code analytique       SUBAQ CL         Vous pouvez utiliser le caractère * dans les numéros de comptes pour signifier « etc. » Exemple : 411* p | pour indiquer tous les comptes qui commencent par 411                                                                                                    |
| Options                                                                                                    |                                                                                                    |
| Avec comptes soldés         Avec écritures lettrées         Exclure les lettrages postérieurs à la date de l'édition         Rupture par code analytique                                                                                                    | Avec totaux par sous-classes         Avec cumul antérieur depuis le début de l'exercice         Avec le détail des comptes de regroupement         Inclure les écritures de simulation |
| Définition du mode d'affichage                                                                                                    |                                                                                                    |
| Paysage Portrait                                                                                                    |                                                                                                    |
| Format de l'édition PDF HTML                                                                                                    |                                                                                                    |
| Afficher Personnaliser l'impression Charger un modèle Enregistrer com                                                                                                    | me modèle Exporter                                                                                                    |

Mise à jour du 27 décembre 2020 V20 - Information : contact@club92cmcas.fr

Dans l'onglet « Traitements », l'outil vous permet de réaliser ou de consulter les rapprochements bancaires :

| Rapprochement bancaire                                                                                                    |                       |
|----------------------------------------------------------------------------------------------------|-----------------------|
|                                                                                                    |                       |
| Définition des critères                                                                                                    |                       |
| N° de compte 512124 Q<br>Nouveau rapprochement  Rappel d'un rapprochement antérieur Code : 124R20190831 T<br>Date du rapprochement 31 08 2019 ::::<br>Indiquer le code que vous souhaitez utiliser pour ce rapprochement. 124R20190831 | Intitulé SUBAQUATIQUE |
| Afficher                                                                                                    |                       |

Le **rapprochement bancaire** est un contrôle dans le but d'amener les comptes bancaires au plus proche de la réalité des relevés de compte, c'est-à-dire vérifier la concordance entre les éléments saisis dans l'outil Idylis et les relevés bancaires communiqués par la banque.

Il s'agit donc d'**associer les opérations déjà enregistrées dans l'outil Idylis et à la banque** afin de faire apparaitre des écritures isolées, c'est à dire enregistrées uniquement par la banque ou dans l'outil de gestion de l'association.

Vous pouvez soit créer un nouveau rapprochement (par relevé bancaire par exemple) soit rappeler un rapprochement déjà existant (un rapprochement par an).

Le logiciel vous offre la possibilité d'afficher votre rapprochement, soit selon une "Présentation comptable", soit selon une "Présentation bancaire" (c'est-à-dire identique de celle du relevé bancaire).

Avant de commencer le rapprochement, le logiciel affiche le solde comptable des écritures rapprochées (solde du rapprochement précédent).

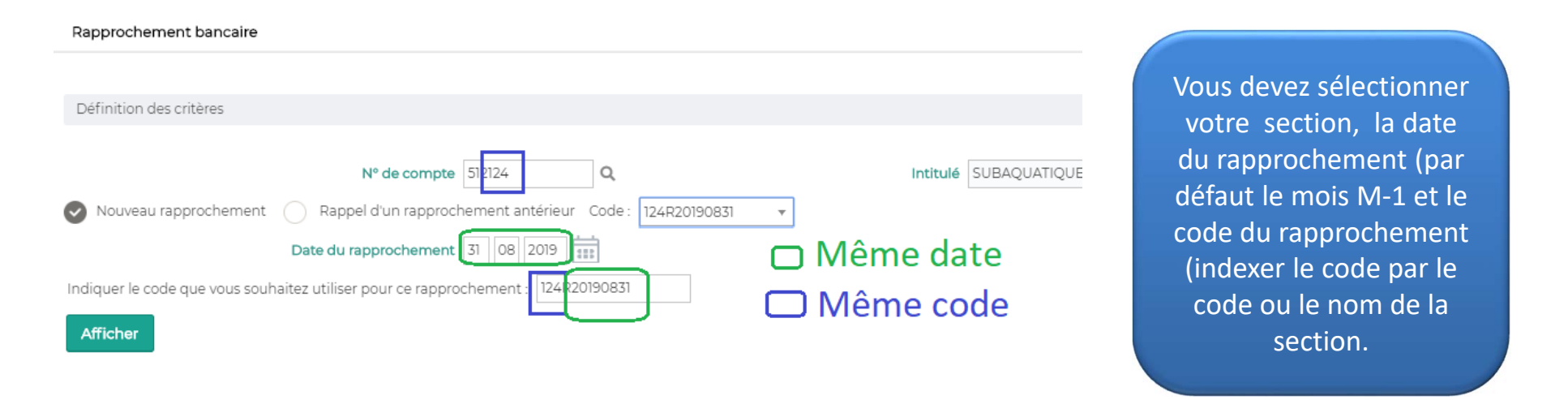

Pour effectuer votre rapprochement, il suffit de cliquer sur les lignes que vous souhaitez pointer avec votre relevé bancaire. Si vous avez coché l'option "Afficher uniquement les lignes d'écritures non rapprochées", les lignes que vous avez pointées seront cachées, vous permettant ainsi de ne garder à l'écran que les lignes non encore rapprochées. Cliquez à nouveau sur la ligne pour dépointer l'écriture.

A l'issue du pointage, le solde théorique du relevé bancaire doit coïncider avec le solde du dernier relevé de compte. S'il n'y a pas de correspondance entre les soldes : soit il manque des écritures dans l'outil idylis (frais bancaires par exemple), soit il y a une erreur de saisie à corriger le cas échéant.

Il peut rester des écritures non pointées dont vous pouvez obtenir la liste en imprimant le rapprochement. Il peut s'agir d'opérations non encore comptabilisées par la banque (chèques non encaissés) ou d'une double saisie pour une même opération.

Une fois votre rapprochement terminé, vous devez cliquer sur le bouton [Terminer] pour le valider. Si vous avez besoin de saisir une écriture manquante, vous pouvez aussi cliquer sur le bouton [Terminer] pour enregistrer le rapprochement en cours. Ensuite vous pourrez rappeler ce rapprochement pour le poursuivre.

Pour en savoir plus sur les fonctionnalités du rapprochement bancaire, vous pouvez consulter l'aide en ligne.

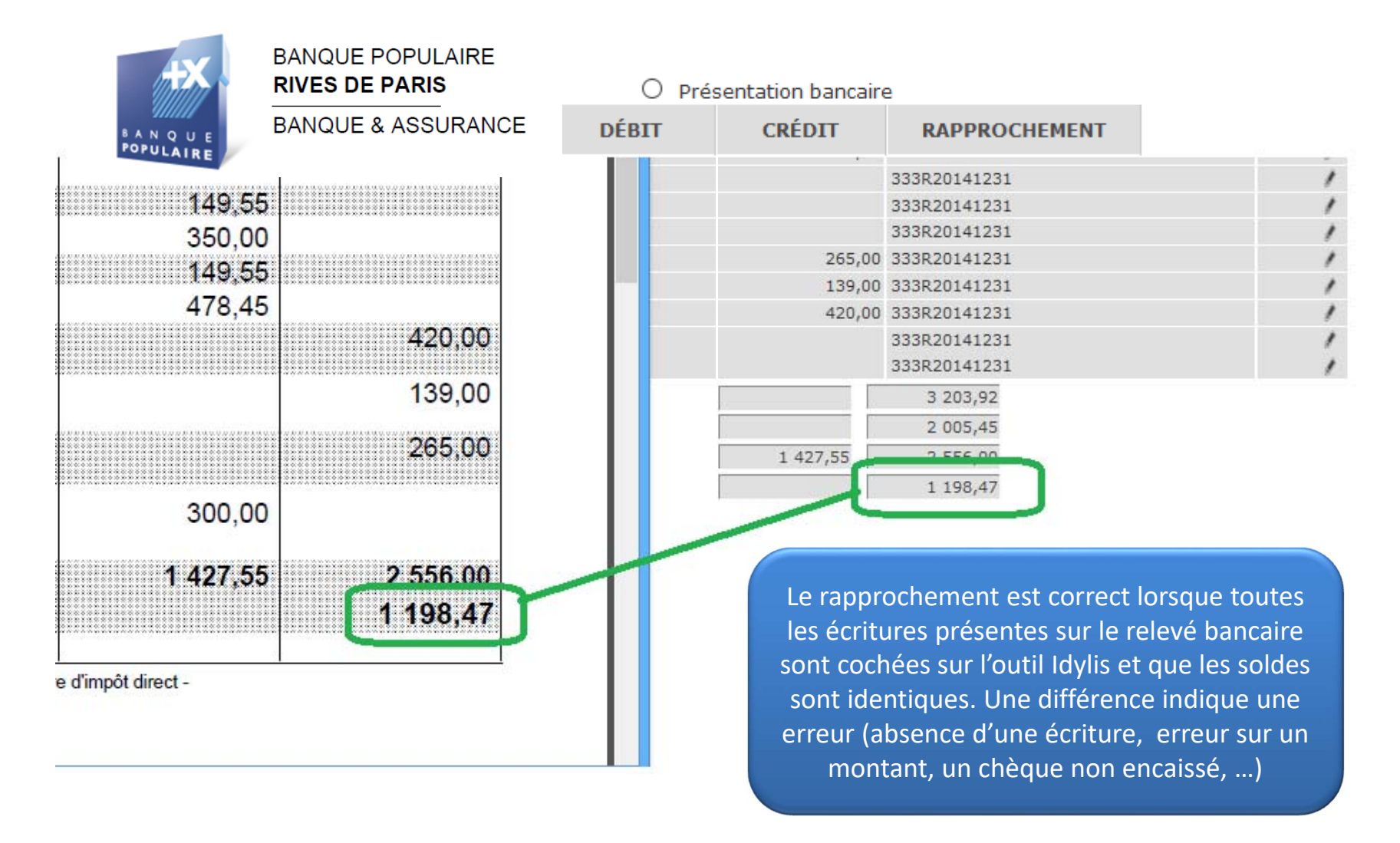

### Changer d'exercice

#### Etes-vous bien sur le bon exercice ?

Pour vous en assurer et corriger le cas échéant :

Allez dans le module « Comptabilité».

Vérifiez l'exercice qui est noté « En cours ».

Si ce n'est pas « Club92Cmcas 2020 », cliquez sur le bouton [Choisir un exercice] et le sélectionnez.

Puis, vérifiez le message en haut de l'écran.

| Gestion des exercices    |                      |             | 3    |
|--------------------------|----------------------|-------------|------|
| Libellé                  | Date de début        | Date de fin | Clos |
| Club92Cmcas-2014 1       | 01/01/2014           | 31/12/2014  | Oui  |
| Club92Cmcas-2015         | 01/01/2015           | 31/12/2015  | Oui  |
| Club92Cmcas-2016         | 01/01/2016           | 31/12/2016  | Oui  |
| Club92Cmcas-2017         | 01/01/2017           | 31/12/2017  | Oui  |
| Club92Cmcas-2018         | 01/01/2018           | 31/12/2018  | Oui  |
| n Cours Club92Cmcas-2019 | 01/01/2019           | 31/12/2019  | Non  |
|                          | Réaliser le rapproch | ement ban   |      |
|                          |                      |             |      |